## Обмен фишек казино на кредиты ИА и обратно

Операции обмена фишек казино на кредиты игрового автомата (далее – ИА) и обратно используются в казино с установленными в нем игровыми автоматами.

Таблица «Фишки в кассе» одна и та же для вкладок «Смена по ИА» и «Смена по ИС казино» (в случае использования одного КТ в ИЗ).

Порядок оформления в СККС обмена ФИШЕК КАЗИНО на <u>КРЕДИТЫ ИА</u> следующий:

1. Кассиру игорного заведения перейти в раздел «Смена по ИА».

2. На панели управления нажать на кнопку «Принять фишки» (Рисунок 1):

| Смена по ИА Смена по ИС казино Журналы         | Управление     |                                                                      |
|------------------------------------------------|----------------|----------------------------------------------------------------------|
| 🤣   🚰 Прием денег от игрока 🛛 🚳 Выплата игроку | 揉 Выдать тикет | 😪 Погасить тикет 🌘 Принять фишки 🦓 Фишки в кассе 🗌 Другие операции 👻 |
|                                                |                |                                                                      |

Рисунок 1

3. В открывшемся окне «Прием фишек от игрока для зачисления кредитов на ИА» ввести количество принятых фишек по каждому полученному номиналу. Проверить внесенные данные и нажать кнопку «Выполнить» (*Рисунок 2*):

| Прием фишек от игрока для зачисления кредитов на ИА 🛛 🗙 |                 |                      |                  |                |                |  |
|---------------------------------------------------------|-----------------|----------------------|------------------|----------------|----------------|--|
| Цена фишки номиналом 1: 2.00                            |                 |                      |                  |                |                |  |
|                                                         |                 | Печатать чек: 📝      |                  |                |                |  |
| № п/п                                                   | Номинал фишки 👻 | Укажите кол-во фишек | Номинал X кол-во | Сумма в рублях | Кол-во в кассе |  |
| 1                                                       | 25.00           |                      |                  |                | 500            |  |
| 2                                                       | 10.00           |                      |                  |                | 501            |  |
| 3                                                       | 5.00            | <b></b> 2            | 10.00            | 20.00          | 499            |  |
| 4                                                       | 2.50            |                      |                  |                | 500            |  |
| 5                                                       | 1.00            | > 3                  | 3.00             | 6.00           | 500            |  |
|                                                         |                 |                      |                  |                |                |  |
| Итого                                                   |                 | 5                    | 13.00            | 26.00          |                |  |
| Отмени                                                  | ить Очистить    |                      |                  |                | Выполнить      |  |

Рисунок 2

4. В результате успешного выполнения операции на правой панели раздела «Смена по ИА» появится событие «Прием фишек» (Рисунок 3):

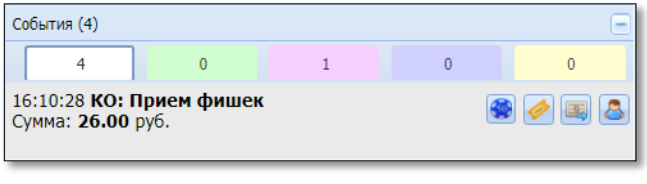

Рисунок 3

В пределах полученной суммы фишек казино кассир игорного заведения по желанию участника азартной игры может:

без удержания подоходного налога с физических лиц (4%)

- выдать фишки;
- выдать тикет(ы);
- зачислить кредиты на ИА;

<u>с удержанием подоходного налога с физических лиц (4%)</u> – оформить выплату.

5. Нажать дважды левой кнопкой мыши на событие «Обмен фишек на кред.» правой панели раздела «Смена по ИА».

6. Для того чтобы **выдать фишки** участнику азартной игры, в открывшемся окне «Состояние выплаты» нажать на кнопку «Выдать фишки» (*Рисунок 4*):

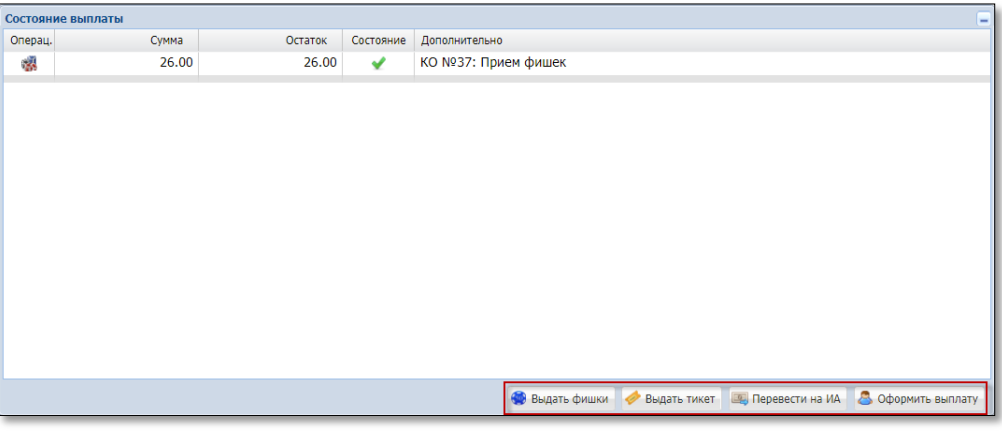

Рисунок 4

7. В открывшемся окне «Выдача фишек на сумму не более...» указать необходимое количество фишек и нажать кнопку «Выполнить» (*Рисунок 5*):

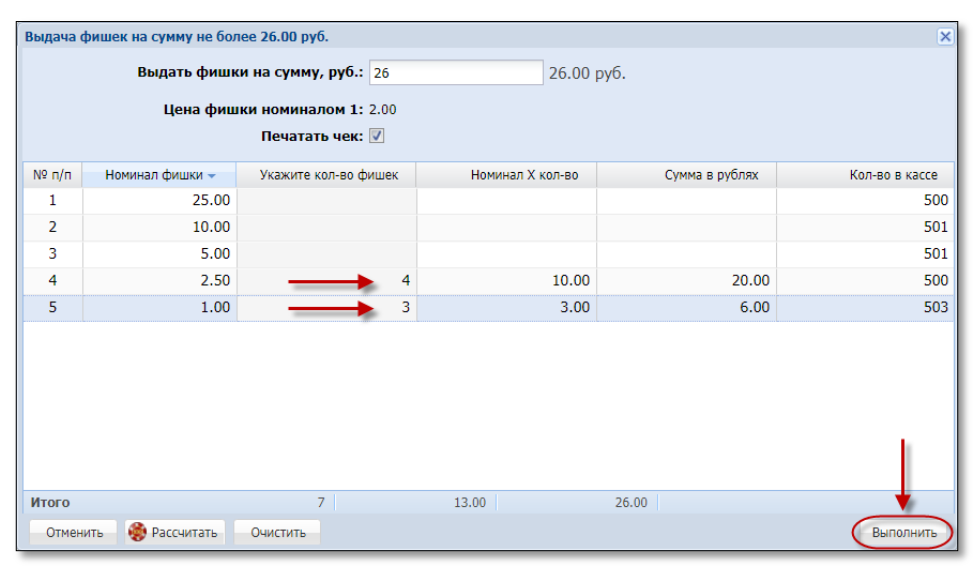

Рисунок 5

8. Для того чтобы <u>выдать тикет</u> участнику азартной игры, в открывшемся окне «Состояние выплаты» нажать на кнопку «Выдать тикет» (*Рисунок 4*).

9. В открывшемся окне «Выдать тикет на сумму не более...» указать сумму, необходимое количество тикетов и нажать на кнопку «Выдать тикеты» (*Рисунок 6*):

| Выдать тикет на сумм       | у не более 26.00 руб.                                      |                                     | × |
|----------------------------|------------------------------------------------------------|-------------------------------------|---|
| Кол-во вы<br>Округлять сум | Укажите сумму:<br>даваемых тикетов:<br>мы тикетов до, руб: | 26 <b>2</b> 6.00 py6.<br>3 <b>•</b> |   |
| Список выдаваемы           | х тикетов                                                  |                                     |   |
| Nº n.n.                    | Сумма тикета, руб.                                         |                                     |   |
| 1                          | 8.60                                                       |                                     |   |
| 2                          | 8.60                                                       |                                     |   |
| 3                          | 8.80                                                       |                                     |   |
|                            |                                                            | Выдать тикеть                       |   |

Рисунок б

10. Для того чтобы <u>зачислить кредиты на ИА</u>, в открывшемся окне «Состояние выплаты» нажать на кнопку «Перевести на ИА» (*Рисунок 4*).

11. В открывшемся окне «Укажите ИА, на который вы хотите перевести кредиты» выделить левой кнопкой мыши строку с номером ИА и нажать кнопку «Перевести кредиты» (*Рисунок 7*):

| Укажите ИА на который вы хотите перевести кредиты |              |              |             |                   |
|---------------------------------------------------|--------------|--------------|-------------|-------------------|
| 😂 👆 Перевод всей суммы: 26.00 руб.                |              |              |             |                   |
| № ИА<br>в зале 🔺                                  | СККС № ИА    | ИА           | Метка       |                   |
| 001                                               | 130900001    | ٠            | BA          | A                 |
| 002                                               | 130900002    | •            | BA          |                   |
| 003                                               | 130900003    | •            | BA          |                   |
| 004                                               | 1309000004 🗲 | - •          | BA          |                   |
| 005                                               | 130900005    | •            | BA          |                   |
| 006                                               | 130900006    | •            | BA          |                   |
| 007                                               | 130900007    | •            | BA          |                   |
| 008                                               | 130900008    | •            | BA          |                   |
| 009                                               | 130900009    | •            | BA          |                   |
| 010                                               | 1309000010   | •            | BA          |                   |
| 011                                               | 1309000011   | •            | BA          |                   |
| 012                                               | 1309000012   | •            | BA          |                   |
| 013                                               | 1309000013   | •            | BA          |                   |
| 014                                               | 1309000014   | •            | BA          |                   |
| Отменить                                          |              | Изменить сум | му перевода | Перевести кредиты |

Рисунок 7

12. Для того чтобы **выплатить денежные средства** участнику азартной игры, в открывшемся окне «Состояние выплаты» нажать на кнопку «Оформить выплату» (*Рисунок 4*).

13. В открывшемся окне «Выплата игроку не более...» заполнить требуемые поля, указать способ выплаты (наличные, безналичные, электронные деньги) и нажать кнопку «Выполнить» (*Рисунок 8*):

| Выплата игроку не более 26.00 руб.     | X                                                 |  |  |  |
|----------------------------------------|---------------------------------------------------|--|--|--|
| Оформить выплату обязательством        |                                                   |  |  |  |
| Укажите сумму: 2                       | б ◀━━━━ 26.00 руб.                                |  |  |  |
| <b>У</b> держано (4%): 1.              | 04                                                |  |  |  |
| К выплате: 24                          | .96                                               |  |  |  |
| Документ удостоверяющии личность игрок |                                                   |  |  |  |
| Удостоверяющий документ *:             | Паспорт РБ                                        |  |  |  |
| Серия и номер документа *:             | MP123456                                          |  |  |  |
| Идентификационный номер *:             | 3010190PB001B9                                    |  |  |  |
| Фамилия *:                             | СИДОРОВ                                           |  |  |  |
| Имя *:                                 | NETP                                              |  |  |  |
| Отчество:                              | ИВАНОВИЧ                                          |  |  |  |
| Кем выдан *:                           | увд                                               |  |  |  |
| Когда выдан *:                         | 01.08.2017                                        |  |  |  |
| Печатать чек: 🚽                        | Печатать копию чека: 🗹 Оформить спец. формуляр: 📃 |  |  |  |
| Отменить 🔳 Сканер                      | 🝰 Проверить физ.лицо 🛛 Выполнить                  |  |  |  |

Рисунок 8

Результат успешного выполнения операций обмена фишек казино на кредиты ИА отражается в следующих позициях:

- раздел «Журналы» - вкладка «Кассовые операции»;

– раздел «Журналы» – вкладка «Погашение выплат»;

– раздел «Смена по ИА» – правая панель – вкладка «Итого по кассе» – строка «Обмен фишек на кредиты ИА»;

– отчет по смене игорного заведения – раздел «Итоги» – строка «Обмен фишек на кредиты ИА».

Порядок оформления в СККС обмена КРЕДИТОВ ИА на ФИШКИ КАЗИНО следующий:

1. Кассиру игорного заведения перейти в раздел «Смена по ИА».

2. Списать кредиты с ИА любым доступным способом (например, нажатием кнопки «Выплата» на ИА). В результате успешного списания кредитов на правой панели раздела «Смена по ИА» появится событие «Выплата с ИА» (Рисунок 9):

| События (2) —                                                                                             |   |   |   |   |  |
|----------------------------------------------------------------------------------------------------|---|---|---|---|--|
| 2                                                                                                    | 1 | 1 | 0 | 0 |  |
| 14:17:56 Выплата с ИА<br>Сумма: <b>32.00</b> руб.<br>№ ИА в зале: <b>001</b> СККС № ИА: <b>1309000001</b> |   |   |   |   |  |

Рисунок 9

В пределах полученной суммы кредитов ИА кассир игорного заведения по желанию участника азартной игры может:

без удержания подоходного налога с физических лиц (4%)

– выдать фишки;

- выдать тикет(ы);

– зачислить кредиты на ИА;

- с удержанием подоходного налога с физических лиц (4%)
- оформить выплату.

Порядок оформления в СККС операций изложен в п.6–13 настоящего документа.

Результат успешного выполнения операций обмена кредитов ИА на фишки казино отражается в следующих позициях:

- раздел «Журналы» - вкладка «Кассовые операции»;

- раздел «Журналы» - вкладка «Погашение выплат»;

– раздел «Смена по ИА» – правая панель – вкладка «Итого по кассе» – строка «Обмен кредитов ИА на фишки»;

– отчет по смене игорного заведения – раздел «Итоги» – строка «Обмен кредитов ИА на фишки» (*Рисунок 10*):

| Информация по кассовой смене № 3    |               |
|-------------------------------------|---------------|
| Итоги Подробно по Игровым Автоматам | Подробно по И |
| Итого по кассе                      |               |
| В кассе                             | 99 753.40     |
| Наличные                            | 99 753.40     |
| Безналичные                         |               |
| Электронные деньги                  |               |
| Отменено К.О.                       | 10.00         |
| Списание без выплаты                | 0.00          |
| Выдано по обязательствам            | 0.00          |
| Тикеты                              |               |
| Переводы                            |               |
| Обмен фишек на кредиты ИА 🛛 👌 🔌     | 26.00         |
| Обмен кредитов ИА на фишки          | 32.00         |
| Перемещено между ИА                 | 1.00          |
|                                     | 65.00         |

Рисунок 10